#### МИНИСТЕРСТВО ОБРАЗОВАНИЯ РЕСПУБЛИКИ БЕЛАРУСЬ Учреждение образования «Витебский государственный технологический университет»

отраните от для студентов специально мергооборудования с Лабораторный практикум для студентов специальности 1-43 01 07 Textuononnue Ckun Sunne Courte «Техническая эксплуатация энергооборудования организаций»

> Витебск 2021

Составители:

С. А. Клименкова, В. Ф. Куксевич, Д. В. Черненко

Рекомендовано к изданию редакционно-издательским советом УО «ВГТУ», протокол № 10 от 22.06.2020. COL COL RECTERCIFICITIES CITERCHIHIBITI TO TO T

лабораторный Электрические машины: практикум / сост. С. А. Клименкова, В. Ф. Куксевич, Д. В. Черненко. - Витебск : УО «ВГТУ», 2021. – 36 c.

Лабораторный практикум является руководством по выполнению лабораторных работ по дисциплине «Электрические машины», определяет порядок выбора студентом темы требования, предъявляемые оформлению отчета, работы. общие к освещают последовательность подготовки, требования к структуре и содержанию. Позволяет реализовать дистанционное обучение и организовать работу в тех случаях, когда нет возможности работать на реальных установках.

Предназначены для студентов дневной и заочной на базе ссуз формы обучения специальности 1-43 01 07 «Техническая эксплуатация энергооборудования организаций».

УДК 7.01 (075.8)

© УО «ВГТУ», 2021

## Оглавление

| ВВЕДЕНИЕ                                                                 | 4  |
|--------------------------------------------------------------------------|----|
| ЛАБОРАТОРНАЯ РАБОТА 1                                                    |    |
| ИССЛЕДОВАНИЕ ОДНОФАЗНОГО ТРАНСФОРМАТОРА                                  | 7  |
| ЛАБОРАТОРНАЯ РАБОТА 2                                                    |    |
| ИССЛЕДОВАНИЕ ТРЕХФАЗНОГО ТРАНСФОРМАТОРА                                  | 13 |
| ЛАБОРАТОРНАЯ РАБОТА 3                                                    |    |
| ИССЛЕДОВАНИЕ МАШИНЫ ПОСТОЯННОГО ТОКА НЕЗАВИСИМОГО<br>ВОЗБУЖДЕНИЯ         | 15 |
| ЛАБОРАТОРНАЯ РАБОТА 4                                                    |    |
| ИССЛЕДОВАНИЕ МАШИНЫ ПОСТОЯННОГО ТОКА<br>ПОСЛЕДОВАТЕЛЬНОГО ВОЗБУЖДЕНИЯ    | 21 |
| ЛАБОРАТОРНАЯ РАБОТА 5                                                    |    |
| ИССЛЕДОВАНИЕ ТРЕХФАЗНОЙ АСИНХРОННОЙ МАШИНЫ С<br>КОРОТКОЗАМКНУТЫМ РОТОРОМ | 23 |
| ЛАБОРАТОРНАЯ РАБОТА 6                                                    |    |
| ИССЛЕДОВАНИЕ СИНХРОННОГО ГЕНЕРАТОРА                                      | 29 |
| РЕКОМЕНДУЕМАЯ ЛИТЕРАТУРА                                                 | 35 |
| CKUMU VHUMB POC                                                          |    |
|                                                                          |    |

### введение

#### Общие сведения

MATLAB является продуктом фирмы TheMathWorks, Inc. Первая версия пакета MATLAB была разработана более 20 лет назад. Развитие и совершенствование этого пакета происходило одновременно с развитием средств вычислительной техники. Сейчас возможности системы значительно превосходят возможности первоначальной версии матричной лаборатории MatrixLaboratory.

Нынешний MATLAB – это высокоэффективный язык инженерных и вычислений. Он поддерживает математические научных вычисления, визуализацию научной графики и программирование с использованием легко осваиваемого операционного окружения.

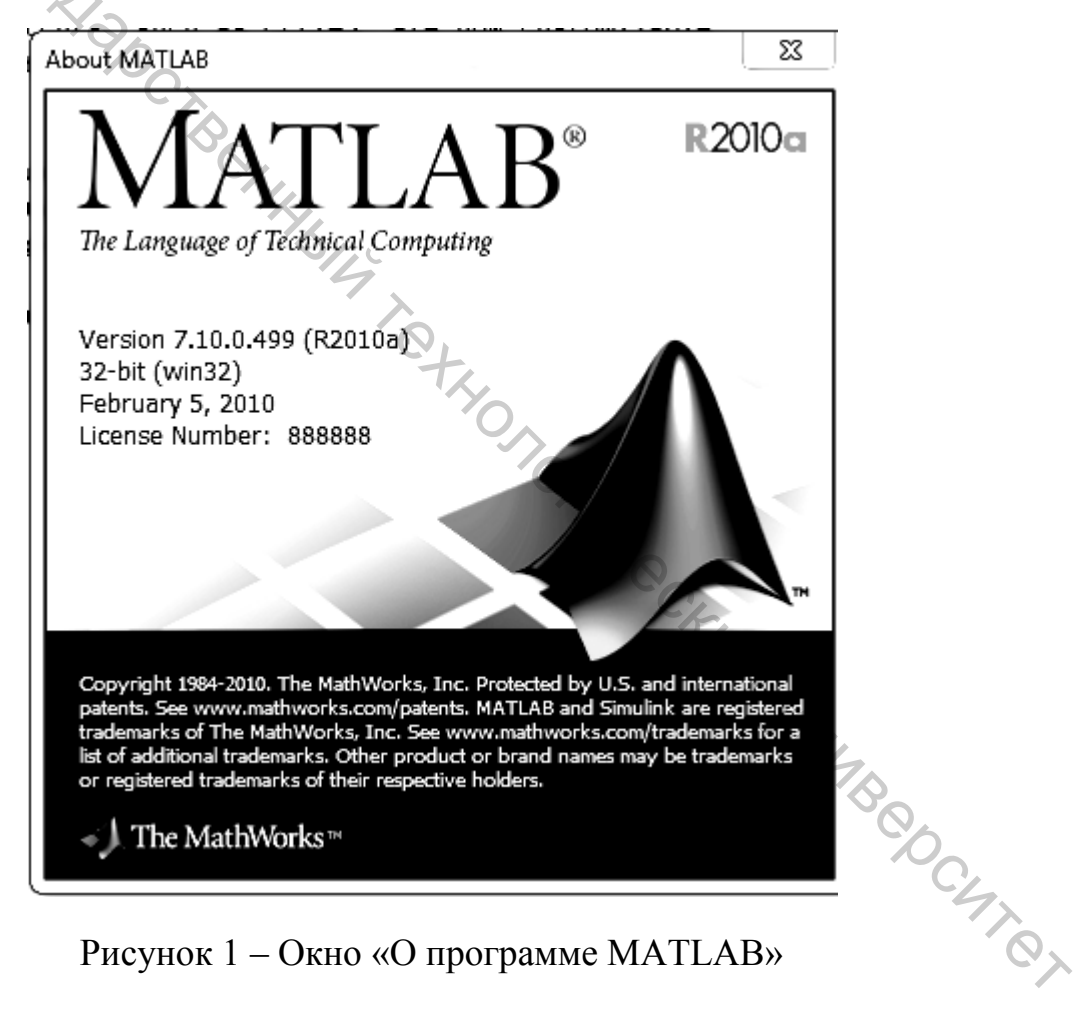

Рисунок 1 – Окно «О программе MATLAB»

Программа Simulink является приложением к пакету MATLAB. При моделировании с использованием Simulink реализуется принцип визуального программирования, в соответствии с которым пользователь на экране из библиотеки стандартных блоков создает модель устройства и осуществляет расчеты. При этом, в отличие от классических способов моделирования,

пользователю не нужно досконально изучать язык программирования и численные методы математики, а достаточно общих знаний, требующихся при работе на компьютере и, естественно, знаний той предметной области, в которой он работает.

Simulink – интерактивный инструмент для моделирования, имитации и анализа динамических систем. Он дает возможность строить графические блокимитировать динамические системы, диаграммы, исследовать работоспособность систем и совершенствовать проекты. Simulink полностью интегрирован с MATLAB, обеспечивая немедленным доступом к широкому спектру инструментов анализа и проектирования.

#### Создание модели

После запуска пакета МАТLAВ в командной строке необходимо набрать команду SIMULINK. При этом откроется библиотека среды SIMULINK. Для создания модели в среде SIMULINK необходимо последовательно выполнить ряд действий:

1. Создать новый файл модели с помощью команды File/New/Model, или используя кнопку на панели инструментов.

2. Расположить блоки в окне модели. Для этого необходимо открыть соответствующий раздел библиотеки. Далее, указав курсором на требуемый блок и нажав на левую клавишу «мыши» – «перетащить» блок в созданное окно. Клавишу мыши нужно держать нажатой. Также для поиска нужного блока можно активно использовать поисковую строку.

3. Далее, если это требуется, нужно изменить параметры блока, установленные программой «по умолчанию». Для этого необходимо дважды щелкнуть левой клавишей «мыши», указав курсором на изображение блока. Откроется окно редактирования параметров данного блока. После внесения изменений нужно закрыть окно кнопкой ОК.

В качестве примера настроим схему измерения синусоидального TA SHUBBOC TA TO сигнала, представленную на рисунке 2.

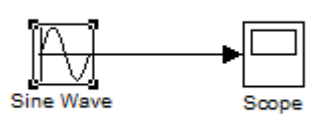

Рисунок 2 – Схема модели измерения синусоидального сигнала

Модель содержит:

- Генератор синусоидального сигнала (SineWave) из библиотеки *Simulink/Sources;* 

- Осциллограф (Scope) из библиотеки Simulink/Sinks.

В полях окна настройки параметров генератора синусоидального сигнала, как показано на рисунке 3, последовательно задаются:

- **Amplitude** амплитуда,
- **Bias** смещение сигнала,
- Frequency частота в радианах в секунду (2 \* Pi \* f),
- Phase начальная фаза в радианах,
- Sampletime такт дискретности.

|                | вная фаза в раднанах,                                                                                                    |
|----------------|----------------------------------------------------------------------------------------------------|
| – Sampletime – | такт дискретности.                                                                                                    |
| ⟨ <b>○</b> ,   |                                                                                                    |
| 4              | Source Block Parameters and an a                                                                                            |
| (Q)            | Sine Wave                                                                                                    |
| .0             | Output a sine wave:                                                                                                    |
| CK             | O(t) = Amp*Sin(Freq*t+Phase) + Bias                                                                                         |
| 74             | Sine type determines the computational technique used. The parameters in the two types are related through:                 |
| 0              | Samples per period = 2*pi / (Frequency * Sample time)                                                                       |
|                | Number of offset samples = Phase * Samples per period / (2*pi)                                                              |
|                | Use the sample-based sine type if numerical problems due to running for large times (e.g. overflow in absolute time) occur. |
|                | Parameters                                                                                                    |
|                | Sine type: Time based                                                                                                    |
|                | Time (t): Use simulation time                                                                                               |
|                | Amplitude:                                                                                                    |
|                | 1                                                                                                    |
|                | Riac'                                                                                                    |
|                |                                                                                                    |
|                | Frequency (rad/sec):                                                                                                    |
|                | 1                                                                                                    |
|                | Phase (rad):                                                                                                    |
|                | 0                                                                                                    |
|                | Sample time:                                                                                                    |
|                | 0 71                                                                                                    |
|                | ☑ Interpret vector parameters as 1-D                                                                                        |
| -              | <u>QK</u> <u>Cancel</u> <u>H</u> elp                                                                                        |

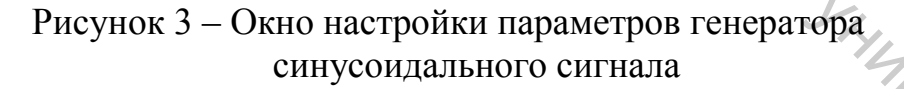

Запустим созданную модель командой Simulation -> Start, оставив настройки моделирования (Simulationstoptime = 10 Simulationmode = Normal) без изменений, как показано на рисунке 4.

| ſ | u 🔝  | ntitled |      |        |       |        |       | ••         |   |               |          |  |
|---|------|---------|------|--------|-------|--------|-------|------------|---|---------------|----------|--|
|   | File | Edit    | View | Simula | ation | Format | Tools | Help       |   |               |          |  |
|   | D    | Ê       | 8    | % ⊑    | è C   | 🗇 =    | > û   | <u>n c</u> | • | ■ <b>1</b> 0. | 0 Normal |  |
| 1 |      |         |      |        |       |        |       |            |   |               |          |  |

Рисунок 4 – Панель инструментов модели

После завершения процесса выполним двойной щелчок по значку осциллографа и получим сгенерированную синусоиду. Для того чтобы увидеть полученную кривую, выберете опцию «Autoscale», щелкнув правой кнопкой мыши по экрану осцилогрофа, как показано на рисунке 5.

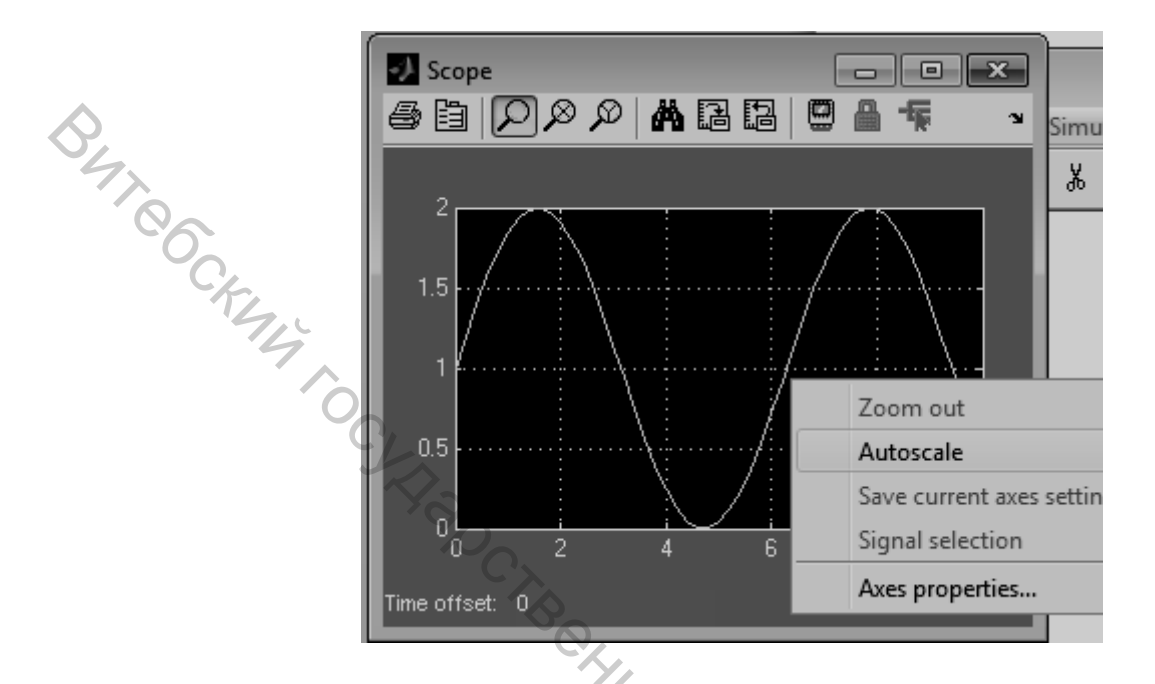

Рисунок 5 – Окно осцилографа с результатами измерений

# ЛАБОРАТОРНАЯ РАБОТА 1 ИССЛЕДОВАНИЕ ОДНОФАЗНОГО ТРАНСФОРМАТОРА

однофазного Цель работы: исследование трансформатора под нагрузкой. YOCK

#### Содержание работы

1. Определение параметров схемы замещения при помощи опытов холостого хода и короткого замыкания.

2. Снятие нагрузочной и рабочих характеристик трансформатора.

#### Описание лабораторной установки

Модель содержит:

SC4701 Источник переменного напряжения (AC Voltage Source) библиотеки SimPowerSystems/Electrical Sources.

В полях окна настройки параметров, показанного на рисунке 7, источника переменного напряжения последовательно задаются:

- амплитуда напряжения источника (B);

- начальная фаза в градусах;

– частота (Гц);

- образец времени (с).

Напряжение и частота источника должны соответствовать параметрам трансформатора (660 В, 50 Гц).

Модель для исследования трансформатора показана на рисунке 6.

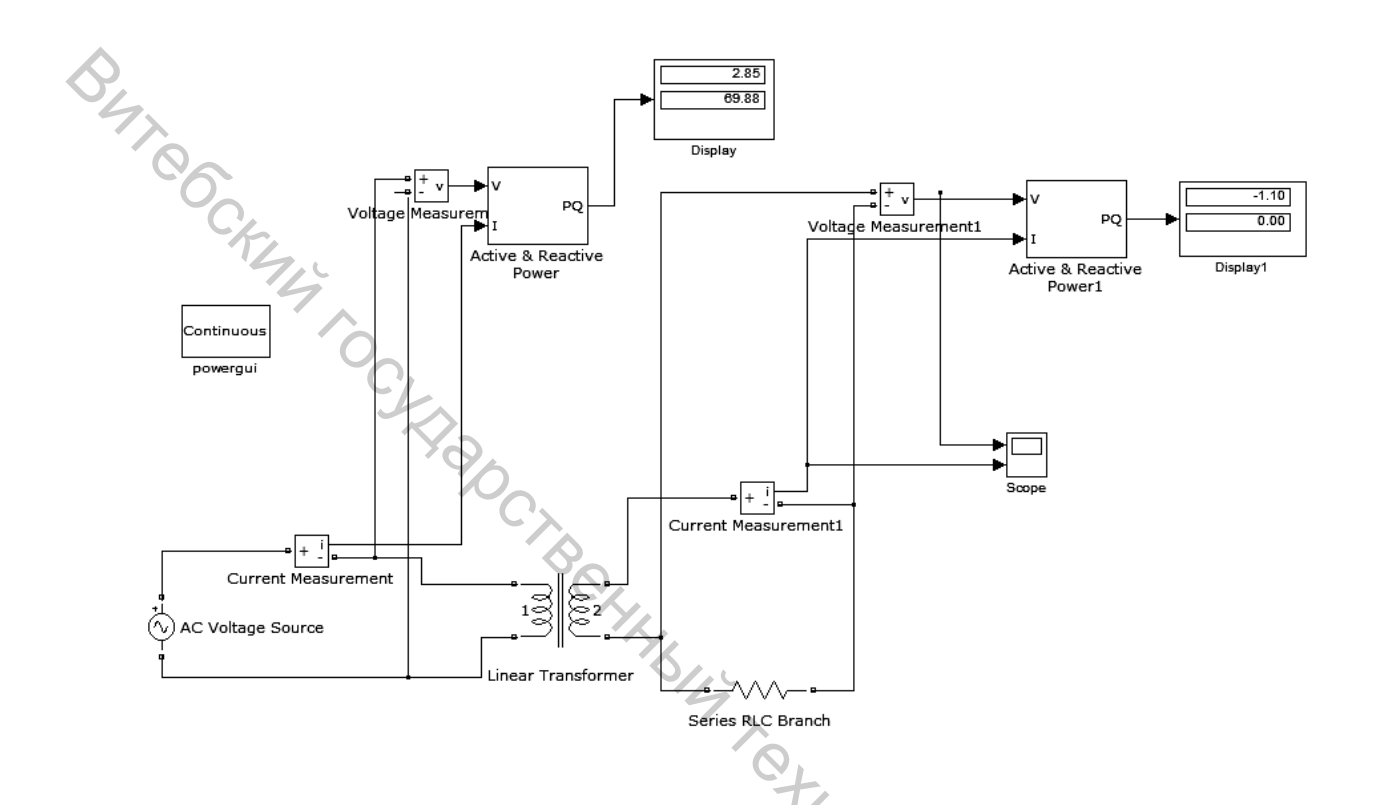

Рисунок 6 – Модель для исследования однофазного трансформатора

| deal sinusoidal AC Voltage source. | C. |     |       |
|------------------------------------|----|-----|-------|
| Parameters                         |    | 7,0 |       |
| Peak amplitude (V):                |    | 9,  |       |
| 220                                |    | Sh. |       |
| Phase (deg):                       |    |     | 7     |
| 0                                  |    | •   | 800 C |
| Frequency (Hz):                    |    |     | 0     |
| 60                                 |    |     | CL    |
| Sample time:                       |    |     |       |
| 0                                  |    |     | 0     |
| Measurements None                  | •  |     |       |
|                                    |    |     |       |

 $O_{\star}$ 

Рисунок 7 – Окно настройки параметров источника переменного напряжения

Исследуемый трансформатор (SimPowerSystems/Elements/ LinearTransformer).

В полях окна настройки трансформатора последовательно задаются:

- мощность трансформатора и частота;

– действующее напряжение И относительные параметры схемы замещения первичной обмотки;

– действующее напряжение И относительные параметры схемы замещения вторичных обмоток;

- относительные параметры ветви намагничивания.

Базовыми значениями параметров трансформатора являются: расчетная полная мощность  $S_n$ , обозначенная как  $P_n[VA]$ , номинальная частота  $f_n(\Gamma \mu)$ , действующее номинальное напряжение  $U_1$ ,  $U_2$  (В) соответствующей обмотки.

| Габлица 1.4 – Паспортные данные трансформатора |                  |                           |               |                   |                             |              |  |  |  |
|------------------------------------------------|------------------|---------------------------|---------------|-------------------|-----------------------------|--------------|--|--|--|
| <i>U</i> <sub>1</sub> , B                      | S <sub>H</sub> , | <i>U</i> <sub>2</sub> , B | <i>Uк</i> , % | $P_{\kappa}$ , Вт | <i>Р</i> <sub>10</sub> , Вт | $I_{10}, \%$ |  |  |  |
|                                                | кВА              |                           |               |                   |                             |              |  |  |  |
| 660                                            | 50               | 400                       | 4,5           | 900               | 280                         | 3,6          |  |  |  |
|                                                |                  |                           |               |                   |                             |              |  |  |  |

Приступая к моделированию, необходимо для каждой обмотки найти относительные сопротивления и индуктивности. Удобство задания параметров заключается относительные В относительных единицах B TOM, что сопротивления и индуктивности первичной и вторичной обмоток оказываются равными.

При выполнении расчетов обращайте внимание на размерность значений, приведенных в таблице.

Расчет относительных параметров трансформатора осуществляется на основании паспортных данных завода-изготовителя по выражениям:

$$R_{m} = \frac{R_{0}}{Z_{b}} = \frac{S}{U_{1} \cdot I_{10} \cdot \cos \varphi_{0}}; L_{m} = \frac{x_{0}}{Z_{b}} = \frac{S}{U_{1} \cdot I_{10} \cdot \sin \varphi_{0}};$$
(1.1)

$$R'_{1} = R'_{2} = \frac{R_{k}}{2 \cdot Z_{b}} = \frac{S \cdot U_{k} \cdot \cos \varphi_{k}}{2 \cdot U_{1}^{2} \cdot I_{n}}; L'_{p1} = L'_{p2} = \frac{x_{k}}{2 \cdot Z_{b}} = \frac{S \cdot U_{k} \cdot \sin \varphi_{k}}{2 \cdot U_{1}^{2} \cdot I_{n}}; \quad (1.2)$$

где 
$$\varphi_0 = \arccos \frac{P_{10}}{U_1 \cdot I_{10}}; \varphi_k = \arccos \frac{P_k}{U_k \cdot I_n}; I_n = \frac{S}{U_1};$$

В результате расчета относительных параметров трансформатора по формулам (1.1), (1.2) получим значения, которые внесем в поля окна настройки трансформатора, показанном на рисунке 8.

Нагрузка (SimPowerSystems/ Elements/ Series RLC Branch).

В полях окна настройки нагрузки последовательно задаются: R, L, C. Для исключения реактивных элементов индуктивность должна быть задана равной нулю, а емкость – бесконечности *(inf)*. Также для исключения реактивных элементов можно параметр *«Branchtype»* выбрать равным только R.

Измерители напряжения (SimPowerSystems/Measurement/Voltage Measurement) и измерители тока (SimPowerSystems/Measurement/Current Measurement) в цепях трансформатора.

Измерители активной и реактивной мощности в цепях трансформатора (*SimPowerSystems/Extra Library/Measurements/Active & Reactive Power*). Установить частоту сети (50 Гц).

Блок пользователя (SimPowerSystems/Powergui), который измеряет значения тока и напряжения.

Блоки дисплеев (Simulink/Sinks/Display) для количественного представления измеренных мощностей и блок осциллографа (Simulink/Sinks/ Scope) для наблюдения формы кривых тока и напряжения во вторичной цепи.

| Block Parameters: Linear Transformer                                    |     |
|-------------------------------------------------------------------------|-----|
| Linear Transformer (mask) (link)                                        |     |
| Implements a three windings linear transformer.                         |     |
| Click the Apply or the OK button after a change to the Units population |     |
| confirm the conversion of parameters.                                   |     |
| Parameters                                                              |     |
|                                                                         |     |
| Nominal neuror and frequency [Pn()(A) fn(Ha)]                           |     |
|                                                                         |     |
|                                                                         |     |
| Winding 1 parameters [V1(Vrms) R1(pu) L1(pu)]:                          |     |
| [735e3 0.002 0.08]                                                      |     |
| Winding 2 parameters [V2(Vrms) R2(pu) L2(pu)]:                          |     |
| [315e3 0.002 0.08]                                                      | ,   |
| Three windings transformer                                              | Ly, |
| Winding 3 parameters [V3(Vrms) R3(pu) L3(pu)]:                          | 40  |
| [ 315e3 0.002 0.08 ]                                                    | 9   |
| Magnetization resistance and inductance [Rm(pu) Lm(pu)]:                | NC. |
| [ 500 500 ]                                                             | 77  |
| Massurements None                                                       | 0   |
|                                                                         | ľ í |
| Use SI units                                                            |     |
|                                                                         |     |
| OK Cancel Help Apply                                                    |     |

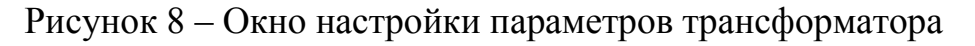

#### Порядок выполнения работы

Тип трансформатора для выполнения работы выбирается из таблицы 1.2.

Заполняется окно настройки параметров моделирования трансформатора, показанное на рисунке 8, на основании расчетов относительных параметров по приведенным формулам (1.1), (1.2).

Выполняется сравнение параметров схемы замещения с параметрами, заданными в окне настройки. Опыт производится при помощи методов холостого хода и короткого замыкания.

При холостом ходе нагрузка отключена. Активная нагрузка элемента *Active&ReactivePower* равна бесконечности *(inf)*, и трансформатор запитан минимальным напряжением. Активная мощность в режиме холостого хода равна потерям в сердечнике трансформатора.

|    | Габлица 1.2 | - Парамс             | тры трансф         | орматора           |                     |                      |                     |
|----|-------------|----------------------|--------------------|--------------------|---------------------|----------------------|---------------------|
| N⁰ | $U_1, B$    | S <sub>н</sub> , кВА | U <sub>2</sub> , B | U <sub>к</sub> , % | Р <sub>к</sub> , Вт | Р <sub>10</sub> , Вт | I <sub>10</sub> , % |
| 1  | 660         | 10                   | 400                | 3,8                | 300                 | 80                   | 6,0                 |
| 2  | 660         | 10                   | 400                | 4,5                | 280                 | 90                   | 7,0                 |
| 3  | 660         | 16                   | 400                | 3,8                | 400                 | 120                  | 5,2                 |
| 4  | 660         | 16                   | 400                | 4,5                | 400                 | 125                  | 5,8                 |
| 5  | 660         | 25                   | 400                | 3,8                | 600                 | 155                  | 4,1                 |
| 6  | 660         | 25                   | 400                | 4,5                | 560                 | 180                  | 4,8                 |
| 7  | 660         | 40                   | 400                | 3,8                | 880                 | 220                  | 3,7                 |
| 8  | 660         | 40                   | 400                | 4,5                | 800                 | 250                  | 4,0                 |
| 9  | 660         | 63                   | 400                | 3,8                | 1280                | 290                  | 3,1                 |
| 10 | 660         | 63                   | 400                | 4,5                | 1000                | 355                  | 3,3                 |
| 11 | 660         | 100                  | 400                | 3,8                | 1450                | 390                  | 2,7                 |
| 12 | 660         | 100                  | 400                | 4,5                | 2060                | 500                  | 2,7                 |

Таблица 1.2 – Параметры трансформатора

Опыт короткого замыкания проводится при коротком замыкании во вторичной цепи. При этом напряжение источника питания должно быть равно напряжению короткого замыкания трансформатора.

Активная мощность в режиме короткого замыкания при первичном токе короткого замыкания, равном номинальному, определяет потери в обмотках трансформатора. После проведения опытов и расчета параметров следует сравнить их с теми, которые были введены в окно параметров.

Снятие нагрузочной и рабочих характеристик трансформатора производится на модели при изменении мощности нагрузки в диапазоне от 0,2 до 1,2  $S_{HOM}$  с шагом от 0,1 до 0,2  $S_{HOM}$ . При этом для каждого значения сопротивления нагрузки осуществляется моделирование.

Сопротивление нагрузки рассчитывается по формуле:

$$R = \frac{U_1^2}{S}.\tag{1.3}$$

При проведении исследований заполняется таблица 1.3.

| 3 | Нагр.          |                            | Изм        | ерения                     | E         | вычислени           | Я                  |   |
|---|----------------|----------------------------|------------|----------------------------|-----------|---------------------|--------------------|---|
|   | $R_{\mu}$ , Ом | <i>Р</i> <sub>1</sub> , Вт | $Q_l$ , BA | <i>P</i> <sub>2</sub> , Br | $Q_2, BA$ | $\varphi_1$ , град. | $\cos \varphi_l$ , | η |
|   | 0              |                            |            |                            |           |                     | град.              |   |
|   |                |                            |            |                            |           |                     |                    |   |

Таблица 1.3 – Измеренные и рассчитанные значения

Вычисления производятся по формулам (1.4):

$$\eta = \frac{P_2}{P_1}; \varphi = \operatorname{arctg} \frac{Q_1}{P_2}.$$
(1.4)

По таблицы строится нагрузочная характеристика данным трансформатора и на отдельном рисунке – рабочие характеристики.

#### Содержание отчета

Charleso

1. Номер лабораторной работы и варианта, тема, цель.

2. Схема модели и расчет относительных параметров трансформатора.

3. Сравнительная таблица заданных и определенных из опытов холостого хода и короткого замыкания параметров трансформатора.

4. Выводы по работе.

#### Контрольные вопросы

- 1. Основные характеристики трансформатора.
- 'Yeckyyy Структура потерь в трансформаторе и их источники.
- 3. Основные коэффициенты трансформатора.
- 4. Поясните принцип работы трансформатора.
- 5. Изобразите электрическую схему однофазного трансформатора.
- 6. Какая обмотка называется первичной, а какая вторичной обмоткой?
- 7. Как определяется коэффициент трансформации?
- 8. Какие параметры трансформатора определяются из опыта холостого хода?

9. Какие параметры трансформатора определяются из опыта короткого замыкания?

#### ЛАБОРАТОРНАЯ РАБОТА 2 ИССЛЕДОВАНИЕ ТРЕХФАЗНОГО ТРАНСФОРМАТОРА

**Цель работы:** исследование трехфазного трансформатора при различных схемах соединения первичных и вторичных обмоток.

#### Содержание работы

1. Определение параметров трансформатора при соединении «звездазвезда» (Y/Y).

2. Определение параметров трансформатора при соединении «звездатреугольник» (Y/D).

3. Определение параметров трансформатора при соединении «треугольник-треугольник» (D/D).

4. Определение параметров трансформатора при соединении «треугольник-звезда» (D/Y).

#### Описание лабораторной установки

Модель для исследования трехфазного трансформатора показана на рисунке 9.

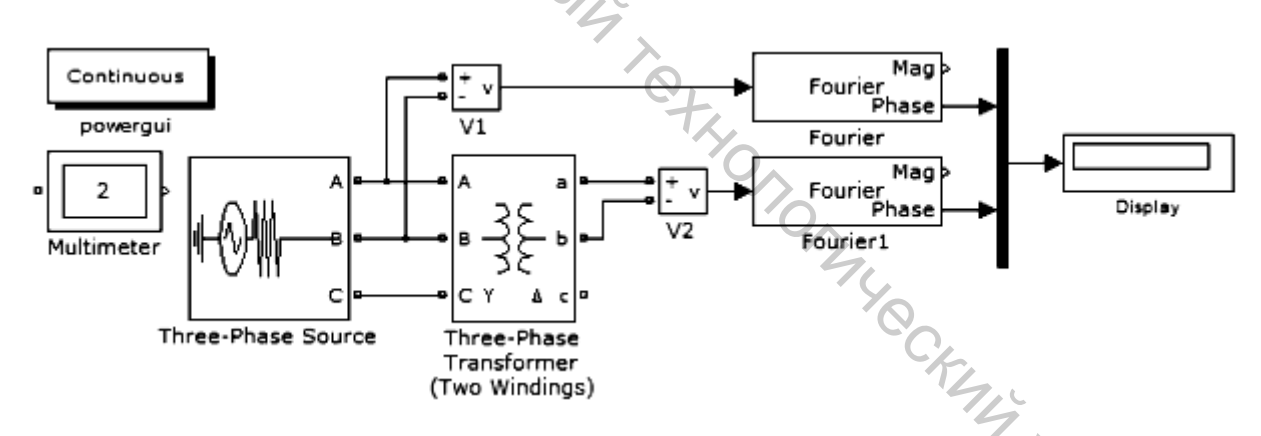

Рисунок 9 – Модель для исследования трехфазного трансформатора

По сравнению с моделью однофазного трансформатора здесь не используются блоки для измерения основных характеристик (основные характеристики трехфазного трансформатора и однофазного трансформатора идентичны, поэтому параметры модели берем из предыдущей лабораторной работы 1), но добавляем блок **Multimeter** (SimPowerSystems/Measurement), измеряющий токи и напряжения трансформатора. Значения этих токов отсчитываются в окне блока Powergui. Там же снимаются значения входного  $U_1$  и выходного  $U_2$  напряжений и разность фаз между ними.

Окно настройки параметров трехфазного трансформатора содержит два дополнительных поля:

Winding 1 connection (ABCterminals) – схема соединения первичных обмоток;

Winding 2 connection (abcterminals) – схема соединения вторичных обмоток.

В выпадающем меню этих полей задается схема соединения. В поле WindindVoltage, при которой Measurement выбрана опция измеряются напряжения обмоток.

Параметры *Three-PhaseSource* источника питания задаются В соответствии с параметрами трансформатора.

В полях окна настройки параметров источника питания задаются:

амплитуда источника (В);

иначальная фаза в градусах;

частота (Гц);

сопротивление (Ом);

индуктивность.

Параметры моделирования трехфазного трансформатора аналогичны параметрам моделирования однофазного трансформатора. Для каждого типа соединения обмоток 3-фазного трансформатора (Y/Y, D/Y, Y/D, D/D) проводится моделирование. Данные заносятся в таблицу 2.1.

Результаты моделирования получаем в окне блока Powergui. В левой колонке представлены измеряемые переменные, в средней – их действующие значения, в правой – их начальные фазы.

Таблица 2.1 – Измеренные и рассчитанные значения 3-фазного трансформатора

| Схема      |             | Измерения   |       |             |             |                   |             |   |  |
|------------|-------------|-------------|-------|-------------|-------------|-------------------|-------------|---|--|
| соединения | $U_{l\phi}$ | $I_{l\phi}$ | $U_l$ | $\varphi_1$ | $U_{2\phi}$ | $I_{2\phi}$ $U_2$ | $\Phi_{12}$ | η |  |
|            | В           | Α           | В     | град.       | B           | A B               | град.       |   |  |
| (Y/Y)      |             |             |       |             |             | ×0                |             |   |  |
| (D/Y)      |             |             |       |             |             | (                 | 1           |   |  |
| (Y/D)      |             |             |       |             |             |                   | 54          |   |  |
| (D/D)      |             |             |       |             |             |                   |             |   |  |

где  $\eta$  – коэффициент трансформации.

 D)
 коэффициент трансформации.
 Коэффициент трансформации и разность фаз между входными (U<sub>1</sub>) и выходными ( $U_2$ ) напряжениями рассчитывается по выражениям (2.1)

$$n = \frac{U_1}{U_2}; \varphi = \varphi_1 - \varphi_2.$$
(2.1)

#### Содержание отчета

- 1. Номер лабораторной работы и варианта, тема, цель.
- 2. Схема модели и описание виртуальных блоков.
- 3. Заполненные таблицы.

4. Векторные диаграммы для каждого пункта работы для первичной и вторичной цепи.

5. Выводы по работе.

# Контрольные вопросы

1. Особенности конструкции трехфазного трансформатора.

- 2. Схемы и группы соединения обмоток.
- 3. Основные параметры трехфазного трансформатора.

4. Изобразите электрические схемы трехфазного трансформатора при соединении обмоток У/У-0, У/Ун-0, У/D-11.

### ЛАБОРАТОРНАЯ РАБОТА 3 ИССЛЕДОВАНИЕ МАШИНЫ ПОСТОЯННОГО ТОКА НЕЗАВИСИМОГО **ВОЗБУЖДЕНИЯ**

Цель работы: исследование машины постоянного тока при работе в двигательном и генераторном режимах.

#### Содержание работы

1. Снятие механической и расчет рабочих характеристик машины в двигательном режиме работы.

2. Снятие механической и расчет рабочих характеристик машины в генераторном режиме работы.

3. Снятие механических характеристик при различных напряжениях питания в цепи якоря.

4. Снятие механических характеристик при различных сопротивлениях в цепи якоря.

потоках 5. Снятие механических характеристик при различных возбуждения.

6. Снятие регулировочных характеристик при изменении напряжения якоря.

#### Описание лабораторной установки

Виртуальная лабораторная установка представлена на рисунке 10.

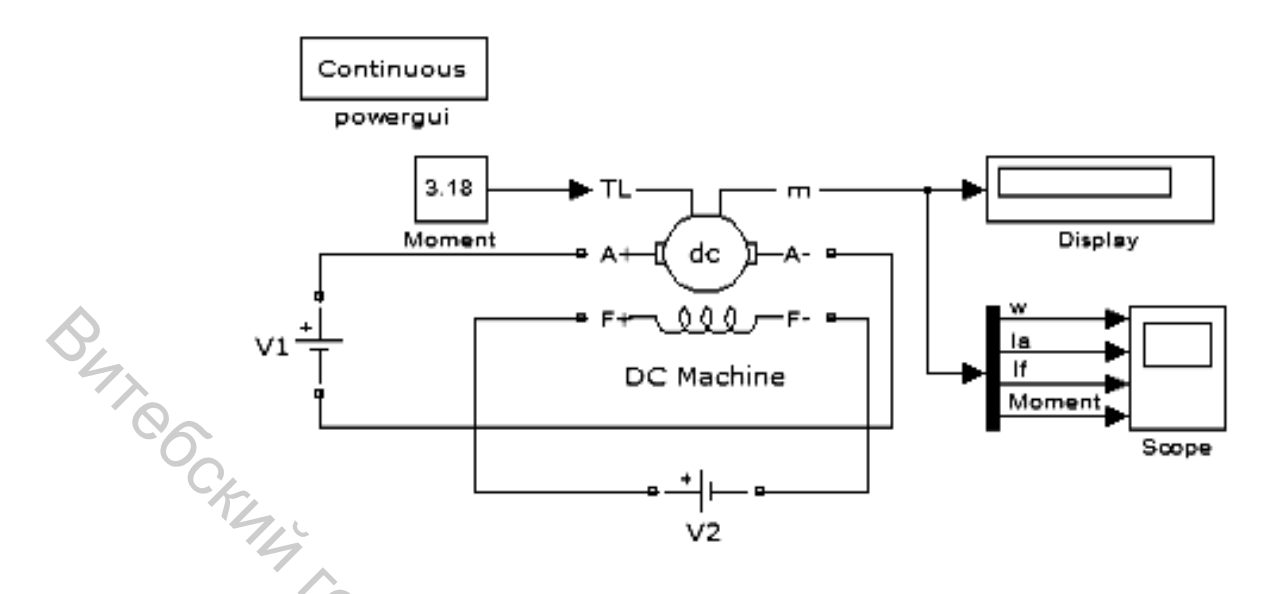

Рисунок 10 – Модель для исследования машины постоянного тока с независимым возбуждением

Модель для исследования машины постоянного тока с независимым возбуждением, представленная на рисунке 10, содержит:

постоянного *DCMachine* библиотеки Двигатель тока ИЗ SimPowerSystems/Machines, представляющий собой двигатель постоянного тока с возможностью раздельного включения цепи якоря (контакты А+, А-) обмоток возбуждения (контакты F+, F-).

Цепь якоря и цепь возбуждения видны из графического начертания блока. На вход TL подается момент нагрузки, выход т предназначен для измерения и наблюдения переменных состояния машины в следующей последовательности: )ryyecky

- $-\omega$  угловая скорость (рад/с);
- $-I_a$  ток якоря в (А);
- $-I_f$  ток возбуждения (А);
- Moment электромагнитный момент (Нм).

В полях настройки двигателя постоянного тока задаются:

- параметры обмотки якоря  $R_a$  (Ом),  $L_a$  (Гн);
- параметры обмотки возбуждения  $R_f$  (Ом),  $L_f$  (Гн);
- коэффициент взаимоиндукции  $-L_{af}$ ;
- 7BODC4707 - суммарный момент инерции машины и нагрузки –  $J(\kappa \Gamma \cdot m^2)$ ;
- коэффициент вязкого трения  $-B_m$  (H·м·c);
- коэффициент сухого трения  $T_f$  (H·м);
- начальная скорость (рад/с).

Расчет относительных параметров двигателя постоянного тока осуществляется на основании паспортных данных завода-изготовителя, приведенным в таблице, и по выражениям, приведенным ниже.

|   | $211\Psi$ | 1001013 743 | 17                         |                            |                               |         |         |         |
|---|-----------|-------------|----------------------------|----------------------------|-------------------------------|---------|---------|---------|
|   | N⁰        | $P_{H}$     | $U_{\scriptscriptstyle H}$ | $n_{\scriptscriptstyle H}$ | $\eta_{\scriptscriptstyle H}$ | $R_{s}$ | $R_{e}$ | $L_{s}$ |
|   |           | кВт         | В                          | об/мин                     | %                             | Ом      | Ом      | мГн     |
|   | 1         | 3           | 4                          | 5                          | 6                             | 7       | 8       | 9       |
|   | 1         | 9           | 110                        | 800                        | 77                            | 0,058   | 41      | 1,9     |
|   | 2         | 9           | 220                        | 750                        | 76,5                          | 0,286   | 49,2    | 22      |
| 0 | 3         | 9           | 440                        | 750                        | 77,5                          | 1,15    | 49,2    | 37      |
|   | 4         | 12          | 110                        | 1060                       | 81                            | 0,038   | 49,2    | 1,2     |
|   | 50        | <b>5</b> 12 | 220                        | 1060                       | 82                            | 0,15    | 49,2    | 4,9     |
|   | 6         | 12          | 440                        | 1060                       | 81                            | 0,688   | 49,2    | 22      |
|   | 7         | 15          | 110                        | 1500                       | 84                            | 0,022   | 49,2    | 0,68    |
|   | 8         | 15          | <b>~</b> 220               | 1500                       | 85,5                          | 0,084   | 49,2    | 2,7     |
|   | 9         | 15          | 440                        | 1500                       | 85,5                          | 0,338   | 49,2    | 10,9    |
|   | 10        | 26          | 110                        | 3150                       | 89                            | 0,022   | 49,2    | 0,68    |
|   | 11        | 26          | 220                        | 3150                       | 89,5                          | 0,084   | 49,2    | 2,7     |
|   | 12        | 26          | 440                        | 3150                       | 90                            | 0,338   | 49,2    | 10,9    |

Таблица 3.1 – Паспортные данные двигателя постоянного тока типа 2ПФ180МУХЛ4

Индуктивность обмотки возбуждения при исследовании установившихся процессов может быть принятой близкой к нулю. При исследовании переходных процессов *L*<sub>B</sub> для машин обычного исполнения выбирается из неравенства (3.1)

$$L_{\mathfrak{g}} \ge (2...5) \frac{L_{\mathfrak{g}} \cdot R_{\mathfrak{g}}}{R_{\mathfrak{g}}}.$$
(3.1)

Взаимная индуктивность между обмотками возбуждения и якоря определяется из выражений (3.2)

$$I_{e} = \frac{U_{e}}{R_{e}}; M = \frac{P_{H}}{\omega_{H}}; I_{g,H} = \frac{P_{H}}{U_{H}} - I_{e}; L_{of} = \frac{M_{H}}{I_{g,H}}.$$
(3.2)

Момент инерции для двигателей обычного исполнения определяется из неравенства (3.3)

$$J \ge \frac{(5...10) \cdot L_{g} \cdot P_{\mu}^{2}}{R_{g}^{2} \cdot \omega_{\mu}^{2} \cdot I_{g,\mu}^{2}}.$$
(3.3)

Момент сухого трения и коэффициент вязкого трения определяются по формуле (3.4)

$$T_{f} \approx \frac{\Pi_{mex}}{2 \cdot \omega_{H}}; B_{m} \approx \frac{\Pi_{mex}}{2 \cdot \omega_{H}^{2}}; \qquad (3.4)$$

где 
$$\Pi_{Mex} = (0, 5...2) \cdot P_{H}$$
.

|   | Block Parameters: DC Machine                                                                                                    |
|---|----------------------------------------------------------------------------------------------------|
|   | DC machine (mask) (link)                                                                                                    |
|   | Implements a (wound-field or permanent magnet) DC machine.<br>For the wound-field DC machine, access is provided to the field<br>connections so that the machine can be used as a separately excited,<br>shunt-connected or a series-connected DC machine. |
|   | Configuration Parameters Advanced                                                                                                    |
|   | Armature resistance and inductance [Ra (ohms) La (H) ]                                                                                                    |
|   | [ 27.2 0.514]                                                                                                    |
|   | Field resistance and inductance [Rf (ohms) Lf (H) ]                                                                                                    |
|   | [ 162 9.2]                                                                                                    |
|   | Field-armature mutual inductance Laf (H) :                                                                                                    |
| 1 | 7                                                                                                    |
|   | Total inertia J (kg.m^2)                                                                                                    |
| X | 0.3                                                                                                    |
|   | Viscous friction coefficient Bm (N.m.s)                                                                                                    |
|   | 0.00007                                                                                                    |
|   | Coulomb friction torque Tf (N.m)                                                                                                    |
|   | 0.005                                                                                                    |
|   | Initial speed (rad/s):                                                                                                    |
|   | 1 514                                                                                                    |
|   |                                                                                                    |
|   | OK Cancel Help Apply                                                                                                    |
|   |                                                                                                    |

Рисунок 11 – Окно настройки параметров машины постоянного тока

В качестве примера проведем вычисление параметров схемы замещения, используемой в модели, на основании таблицы, с паспортными данными машины постоянного тока и приведенных формул.

Результаты расчета показаны в окне блока параметров DCMachine, представленном на рисунке 11.

Источники постоянного напряжения для питания якоря и обмотки возбуждения машины (SimPowerSystems/ElectncalSources/DCVoltage Source): для питания якоря – 220 В, для обмотки возбуждения – 100 В.

Блок для задания момента нагрузки Constant(Simulink/Sources). При снятии характеристик в двигательном режиме в окне настройки блока последовательно задаются значения момента от 0 до 1,2  $M_{\mu}$  с шагом 0,2  $M_{\mu}$ . Для каждого значения момента осуществляется моделирование и заполняется таблица измеренных и рассчитанных значений.

Блок для измерения выходных параметров двигателя постоянного тока *Display* и осциллограф *Scope* для визуального наблюдения процессов из библиотеки *Smulink/Sinks*.

#### Порядок проведения лабораторной работы

Для заданного варианта рассчитать значение параметров и заполнить поля окна настройки параметров машины и параметры моделирования, как на рисунке 11.

При снятии характеристик в двигательном режиме в окне настройки блока последовательно задаются значения момента от 0 до 1,2  $M_{\mu}$  с шагом 0,2  $M_{\mu}$ . Для каждого значения момента осуществляется моделирование и заполняется таблица измеренных и рассчитанных значений.

Таблица 3.2 – Измеренные и рассчитанные значения параметров машины постоянного тока

| Нагрузка | 4     | Измерения          |         | Расчет  |       |   |  |
|----------|-------|--------------------|---------|---------|-------|---|--|
| M        | w     | $I_{\mathfrak{R}}$ | $I_{e}$ | $P_{I}$ | $P_2$ | η |  |
| Нм       | рад/с | Α                  | А       | Вт      | Вт    |   |  |
|          |       |                    |         |         |       |   |  |
|          |       |                    |         |         |       |   |  |

Вычисления осуществляются по выражениям (3.5)

$$P_{1} = U \cdot (I_{n} + I_{e}); P_{2} = M_{n} \cdot \omega; \eta = \frac{P_{2}}{P_{1}}.$$
(3.5)

При снятии характеристик в генераторном режиме в окне настройки блока *Constant* последовательно задаются значения момента от 0 до -1,2  $M_{\mu}$  с шагом 0,2  $M_{\mu}$ . Для каждого значения момента осуществляется моделирование и заполняется таблица.

Коэффициент полезного действия в этом случае вычисляется по формуле (3.6)

$$\eta = \frac{P_1}{P_2}.$$
(3.6)

Снятие механических характеристик при различных напряжениях питания в цепи якоря следует провести для двух значений напряжения на якоре  $0.6 \cdot U_{g}$  и  $0.8 \cdot U_{g}$ ,

где  $U_{s}$  – первоначальное напряжение на якоре, при котором снимались предыдущие характеристики. При этом момент нагрузки следует изменять от -1,2  $M_{\mu}$  до 1,2  $M_{\mu}$  с шагом 0,2  $M_{\mu}$ .

Снятие механических характеристик при сопротивлениях в цепи якоря следует провести для сопротивления якоря  $2R_{g}$  и  $4R_{g}$ ,

где  $R_{s}$  – первоначальное значение сопротивления якоря.

Изменение сопротивления якоря осуществляется в поле окна настройки параметров машины. При этом момент нагрузки следует изменять от -1,2 М<sub>н</sub> до 1,2 *М*<sub>и</sub> с шагом 0,2 *М*<sub>и</sub>.

Снятие механических характеристик при различных потоках возбуждения следует провести для двух значений потока 0,6  $\Phi_{\mu}$  и 0,8  $\Phi_{\mu}$ . Для этого в поле Field-armaturemutualinductance необходимо установить значение L<sub>af</sub> вначале 0,6, а затем 0,8 от первоначальной величины. При этом момент нагрузки следует изменять от  $-1,2 M_{\mu}$  до  $1,2 M_{\mu}$  с шагом  $0,2 M_{\mu}$ .

Для каждого значения потока, сопротивления в цепи якоря, напряжения питания в цепи якоря и момента проводится моделирование и заполняется таблица 3.3.

#### Таблица 3.3 – Механические характеристики

| Н м н.у. 0,6 $U_{\mathfrak{g}}$ 0,8 $U_{\mathfrak{g}}$ 2 $R_{\mathfrak{g}}$ 4 $R_{\mathfrak{g}}$ 0,6 $\Phi_{\mathfrak{h}}$ 0,8 $\Phi_{\mathfrak{h}}$ | М  | Ò                |             | ω [рад/с] |           |                                   |                                      |
|----------------------------------------------------------------------------------------------------|----|------------------|-------------|-----------|-----------|-----------------------------------|--------------------------------------|
|                                                                                                    | Нм | H.y. $0,6 U_{g}$ | $0,8 U_{s}$ | $2 R_{s}$ | $4 R_{s}$ | $0,6 \Phi_{\scriptscriptstyle H}$ | $0,8 \ arPsi_{\scriptscriptstyle H}$ |
|                                                                                                    |    |                  |             |           |           |                                   |                                      |

Снятие регулировочных характеристик при изменении напряжения якоря проводится для постоянного момента нагрузки, равного номинальному, и изменению напряжения в цепи якоря от 0,4 до 1,2 исходного значения с шагом 0,2 исходного значения напряжения.

#### Содержание отчета

- 1. Номер лабораторной работы и варианта, тема, цель.
- 2. Схема модели и описание виртуальных блоков.
- 3. Расчетные формулы параметров машины.

4. Графики рабочих характеристик машины В двигательном И генераторном режимах.

5. Графики механической характеристики машины при различных напряжениях на якоре, различных сопротивлениях якоря и различных потоках L'HABOOCHTOT возбуждения.

6. Регулировочная характеристика двигателя.

7. Выводы по работе.

#### Контрольные вопросы

- 1. Устройство и принцип действия машин постоянного тока.
- 2. Конструкция основных узлов машин постоянного тока.
- 3. Характеристики машин постоянного тока.

4. Принцип действия и роль коллектора машин постоянного тока, ЭДС и электромагнитные моменты.

#### ЛАБОРАТОРНАЯ РАБОТА 4 ИССЛЕДОВАНИЕ МАШИНЫ ПОСТОЯННОГО ТОКА ПОСЛЕДОВАТЕЛЬНОГО ВОЗБУЖДЕНИЯ

Цель работы: исследование машины постоянного тока при работе в двигательном режиме.

#### Содержание работы

Снятие механической и расчет рабочих характеристик машины в двигательном режиме работы.

#### Описание лабораторной установки

Виртуальная лабораторная установка исследования машины постоянного тока представлена на рисунке 12.

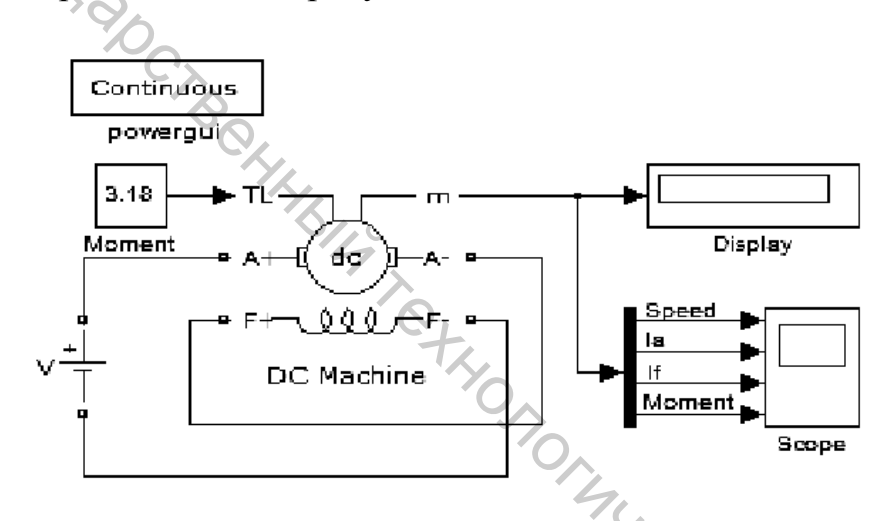

Рисунок 12 – Модель для исследования машины постоянного тока при работе в двигательном режиме

Сравнивая полученную модель с моделью для исследования машины постоянного тока с независимым возбуждением, представленную на рисунке 10, можно убедиться в их полной аналогии. Разница лишь в схеме включения обмотки возбуждения.

Перед началом эксперимента последовательно заполняются окно настройки параметров машины постоянного тока, показанное на рисунке 11, окно настройки параметров источника питания и окно настройки параметров моделирования.

#### Порядок проведения лабораторной работы

Для выбранного варианта машины необходимо рассчитать значение параметров и заполнить поля окна настройки параметров машины и параметры моделирования. При снятии характеристик в двигательном режиме в окне настройки блока Moment последовательно задаются значения момента от 0,1 до 2,0  $M_{\mu}$  с шагом, обеспечивающим наилучшее восприятие получаемых данных. Для каждого значения момента осуществляется моделирование и заполняется таблица 4.1.

Таблица 4.1 – Измеренные и рассчитанные значения исследования машины постоянного тока при работе в двигательном режиме

| Нагрузка | Нагрузка Измерения |                    |         | Расчет |       |   |  |
|----------|--------------------|--------------------|---------|--------|-------|---|--|
| M        | ω                  | $I_{\mathfrak{R}}$ | $I_{e}$ | $P_1$  | $P_2$ | η |  |
| Нм       | рад/с              | А                  | А       | Вт     | Вт    |   |  |
| 12       | 2.0                |                    |         |        |       |   |  |

Вычисления осуществляются по выражениям (3.5).

#### Содержание отчета

- 1. Номер лабораторной работы и варианта, тема, цель.
- 2. Схема модели и описание виртуальных блоков.
- 3. Механические характеристики машины  $\omega = f(M)$ .
- 4. Рабочие характеристики машины  $\omega$ , I,M, P<sub>1</sub>, $\eta = f(P_2)$ .
- 5. Выводы по работе.

#### Контрольные вопросы

1. Почему в момент пуска двигателя возникает большой ток?

2. Что представляют собой рабочие характеристики двигателя последовательного возбуждения?

3. Как изменятся обороты двигателя при включении сопротивления параллельно обмотке возбуждения, параллельно якорю?

4. Почему не допускается включение двигателя последовательного возбуждения с нагрузкой менее 25 % от номинальной?

5. Какие способы регулирования частоты вращения возможны в двигателях последовательного возбуждения?

6. Как изменить направление вращения двигателя?

7. Укажите способы пуска двигателей постоянного тока.

8. Особенности машин постоянного тока последовательного возбуждения.

9. Характеристики машин постоянного тока последовательного возбуждения.

#### ЛАБОРАТОРНАЯ РАБОТА 5 ИССЛЕДОВАНИЕ ТРЕХФАЗНОЙ АСИНХРОННОЙ МАШИНЫ С КОРОТКОЗАМКНУТЫМ РОТОРОМ

Цель работы: исследование трехфазной асинхронной машины с короткозамкнутым ротором.

#### Содержание работы

B47 1. Снятие механической характеристики машины в двигательном и генераторном режимах.

2. Снятие рабочих характеристик машины в двигательном режиме.

#### Описание лабораторной установки

Модель виртуальной установки для исследования асинхронной машины показана на рисунке 13.

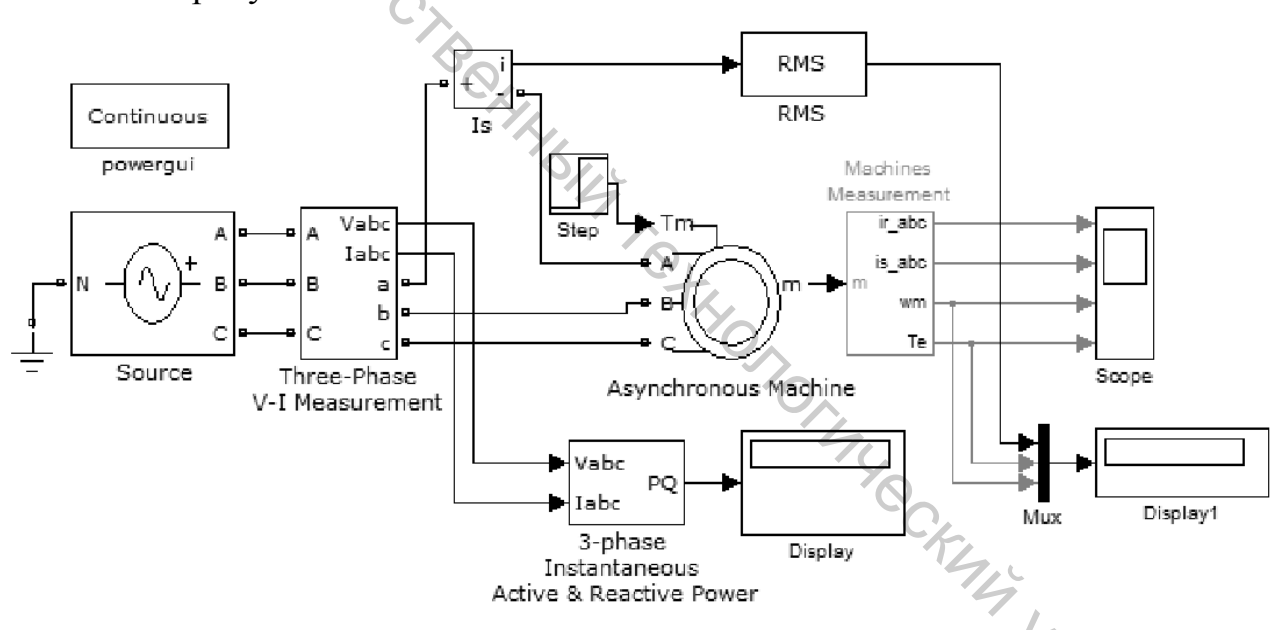

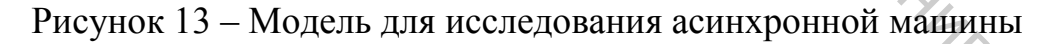

#### Модель содержит:

(Threeисточник переменного трехфазного напряжения PhaseProgrammableVoltageSource) библиотеки ИЗ SimPowerSystems/ElectricalSources;

исследуемую трехфазную асинхронную машину (SimPowerSystems/ Machines/AsynhronousMachineSIUnits);

блок Step для задания механического момента на валу машины из библиотеки Simulink/Source;

– измеритель трехфазного напряжения и тока (Three-Phase V-I Measurement), активной и реактивной мощности (Active&ReactivePower) из библиотеки SimPowerSystems/ExtraLibrary/Measurements;

– измеритель тока (SimPowerSystems/Measurement/Current Measurement);

– блок Machines Measurement Demux из библиотеки SimPowerSystems/ Machines;

– блок Мих, объединяющий три сигнала в один векторный из главной библиотеки Simulink SygnalRouting;

- трехфазный измеритель активной и реактивной мощности 3-Phase Instantaneous Active & Reactive Power из библиотеки SimPowerSystems/Extra Library/Discrete Measurements;

– заземление (Ground) из библиотеки SimPowerSystems/Extra Library/ Measurements;

– блок RMS для вычисления действующего значения величины из библиотеки SimPowerSystems/ ExtraLibrary/Measurements;

– блок пользователя (SimPowerSystems/Powergui), который измеряет значения V<sub>1</sub>, V<sub>2</sub>, I<sub>1</sub>, I<sub>2</sub>;

– блоки Display для количественного представления измеренных мощностей (в трех первых окнах блока представлены активные мощности в каждой фазе машины, в трех последних – реактивные мощности), электромагнитного момента, скорости машины и блок Scope для наблюдения тока ротора и статора, а также скорости и момента исследуемой машины из главной библиотеки Simulink/Sinks.

В полях окна настройки параметров асинхронной машины последовательно задаются:

– тип ротора (RotorType), в выпадающем меню этого поля можно задать либо короткозамкнутый, либо фазный ротор;

- система отсчета при анализе (Referenceframe);

– мощность, номинальное действующее линейное напряжение и частота;

- параметры схемы замещения статора;
- параметры схемы замещения ротора;
- параметры ветви намагничивания;
- момент инерции, коэффициент вязкого трения, число пар полюсов;

 – начальные условия для моделирования (скольжение, положение ротора, токи статора и их начальные фазы).

| Asynchronous Ma                                                                       | chine (mask) (link)                                                                                                    | Asynchronous Machine (mask) (link)                                                                                                    |  |  |  |  |
|---------------------------------------------------------------------------------------|----------------------------------------------------------------------------------------------------|----------------------------------------------------------------------------------------------------|--|--|--|--|
| Implements a thre<br>or double squirrel<br>stator, or synchror<br>internal neutral po | ee-phase asynchronous machine (wound rotor, squirrel ca<br>cage) modeled in a selectable dq reference frame (rotor,<br>nous). Stator and rotor windings are connected in wye to<br>vint. | Implements a three-phase asynchronous machine (wound rotor, squirrel cago<br>or double squirrel cage) modeled in a selectable dq reference frame (rotor,<br>stator, or synchronous). Stator and rotor windings are connected in wye to a<br>internal neutral point. |  |  |  |  |
| Configuration                                                                         | Parameters Advanced Load Flow                                                                                                    | Configuration Parameters Advanced Load Flow                                                                                                    |  |  |  |  |
| Preset model:                                                                         | No                                                                                                    | Nominal power, voltage (line-line), and frequency [ Pn(VA),Vn(Vrms),fn(Hz)                                                                                                    |  |  |  |  |
| Mechanical input:                                                                     | Torque Tm                                                                                                    | [ 370, 380, 50 ]                                                                                                    |  |  |  |  |
| Deter turner                                                                          |                                                                                                    | Stator resistance and inductance[ Rs(ohm) Lls(H) ]:                                                                                                    |  |  |  |  |
| Rotor type:                                                                           | Squirrei-cage                                                                                                    | [ 32.93611 1.330788]                                                                                                    |  |  |  |  |
| Reference frame:                                                                      | Rotor                                                                                                    | Rotor resistance and inductance [ Rr'(ohm) Llr'(H) ]:                                                                                                    |  |  |  |  |
| Mask units:                                                                           | SI                                                                                                    | • [10.45 1.330788]                                                                                                    |  |  |  |  |
| Ch                                                                                    |                                                                                                    | Mutual inductance Lm (H):                                                                                                    |  |  |  |  |
| 14                                                                                    |                                                                                                    | 1.293                                                                                                    |  |  |  |  |
|                                                                                       | 7                                                                                                    | Inertia, friction factor, pole pairs [ J(kg.m^2) F(N.m.s) p() ]:                                                                                                    |  |  |  |  |
|                                                                                       | 0                                                                                                    | [4.1e-04 0 1]                                                                                                    |  |  |  |  |
|                                                                                       | C,                                                                                                    | Initial conditions                                                                                                    |  |  |  |  |
|                                                                                       |                                                                                                    | [100000]                                                                                                    |  |  |  |  |
|                                                                                       | YO,                                                                                                    | Simulate saturation                                                                                                    |  |  |  |  |
|                                                                                       | 70                                                                                                    | Saturation Parameters [i1,i2, (Arms) ; v1,v2,(VrmsLL)]                                                                                                    |  |  |  |  |
|                                                                                       |                                                                                                    | 1, 302.9841135, 428.7778367 ; 230, 322, 414, 460, 506, 552, 598, 644, 690                                                                                                    |  |  |  |  |
|                                                                                       | Č,                                                                                                    |                                                                                                    |  |  |  |  |
|                                                                                       |                                                                                                    |                                                                                                    |  |  |  |  |

Рисунок 14 – Окно настройки параметров трехфазной асинхронной машины с короткозамкнутым ротором

Параметры машины частично берутся из паспортных, а частично рассчитываются по уравнениям.

|    | 1       |      |        | T  |      | P              |                |     |                  |                  |
|----|---------|------|--------|----|------|----------------|----------------|-----|------------------|------------------|
| N⁰ | Тип     | Рн   | n      | η  | cos  | I <sub>H</sub> | k <sub>1</sub> | т,  | m <sub>мах</sub> | $J_{x}10^{-4}$   |
|    |         | КВт  | об/мин | %  | φ    | Α              |                | K   |                  | кгм <sup>2</sup> |
| 1  | 2       | 3    | 4      | 5  | 6    | 7              | 8              | 9   | 10               | 11               |
| 1  | RAM71A2 | 0,37 | 2820   | 72 | 0,81 | ,09            | 5,0            | 2,7 | 2,7              | 4,1              |
| 2  | RAM71B2 | 0,55 | 2820   | 74 | 0,82 | 1,3            | 5,0            | 2,8 | 2,8              | 5,3              |
| 3  | RAM80A2 | 0,75 | 2810   | 76 | 0,83 | 1,8            | 5,2            | 2,7 | 2,8              | 6,9              |
| 4  | RAM80B2 | 1,1  | 2800   | 77 | 0,86 | 2,4            | 5,2            | 2,8 | 2,8              | 8,2              |
| 5  | RAM90S2 | 1,5  | 2820   | 79 | 0,87 | 3,2            | 6,5            | 2,7 | 3,0              | 1,5              |
| 6  | RAM90L2 | 2,2  | 2820   | 82 | 0,87 | 4,5            | 6,5            | 3,0 | 3,0              | 2,1              |
| 7  | RAM71A4 | 0,25 | 1440   | 71 | 0,70 | 0,7            | 5,0            | 2,5 | 3,3              | 1,0              |
| 8  | RAM71B4 | 0,37 | 1415   | 73 | 0,9  | 0,9            | 4,5            | 2,0 | 2,4              | 1,2              |
| 9  | RAM80A4 | 0,55 | 1410   | 74 | 1,3  | 1,3            | 4,5            | 1,8 | 2,3              | 1,4              |
| 10 | RAM80B4 | 0,75 | 1410   | 76 | 1,8  | 1,8            | 5,0            | 2,2 | 2,6              | 1,9              |
| 11 | RAM90S4 | 1,1  | 1420   | 77 | 2,6  | 2,6            | 5,0            | 2,3 | 2,6              | 3,4              |
| 12 | RAM90L4 | 1,5  | 1420   | 79 | 3,5  | 3,5            | 5,5            | 2,3 | 2,8              | 4,2              |

Таблица 5.1 – Параметры трехфазных асинхронных машин

При моделировании принять номинальные параметры питающей сети равными  $U(\Delta/Y) = 220/380B$ ;  $f = 50 \Gamma \mu$ .

Скорость вращения магнитного поля (синхронная скорость вращения) задается выражением (5.1)

$$n_1 = \frac{60 \cdot f}{p}.\tag{5.1}$$

где *p* – число пар полюсов исследуемой машины.

\*K144 C

Величина номинального скольжения определяется по выражению (5.2)

$$S_{_{H}} = \frac{n_1 - n}{n_1}.$$
(5.2)

Номинальная угловая скорость вращения ротора определяется по выражению (5.3)

 $\omega_{\mu} = \frac{\pi \cdot n}{30}.$ (5.3)

Номинальный, максимальный и пусковой моменты определяются по выражению (5.4)

$$M_{\mu} = \frac{P_{\mu}}{\omega_{\mu}}; M_{\mu} = m_{\mu} \cdot M_{\mu}; M_{\mu} = m_{\mu} \cdot M_{\mu}.$$
(5.4)

Приведенное активное сопротивление ротора определяется по выражению (5.5)

$$R_{r} = \frac{1}{3} \cdot \frac{(P_{H} + \Pi_{Mex})}{I_{H}^{2} \cdot \frac{1 - S_{H}}{S_{H}}}.$$
(5.5)

где  $\Pi_{Mex} = (0,01...0,05) \cdot P_{H}$ .

Отсюда по выражению (5.6) находим величину активного сопротивления статора

$$R_{s} = \frac{U \cdot \cos \varphi \cdot (1 - \eta)}{I_{H}} - C^{2} \cdot R_{r} - \frac{\Pi_{Mex}}{3 \cdot I_{H}^{2}}.$$
(5.6)

где  $U = \frac{U_{\mu}}{\sqrt{3}} - \phi$ азное номинальное напряжение.

При определении активных сопротивлений статора и ротора механические потери принимаются равными (0,01–0,05) от номинальной мощности. При этом меньшие значения соответствуют машинам с большей выходной мощностью. Коэффициент приведения *С* принимается равным 1,01–1,05 (меньшие значения для машин большей мощности).

Приведенная индуктивность рассеяния ротора определяется по выражению (5.7)

$$L_{is} = L_{ir} = \frac{U}{4 \cdot \pi \cdot f_1 \cdot (1 + C^2) \cdot k_1 \cdot I_{_{H}}}.$$
(5.7)

Индуктивность статора определяется по выражению (5.8)

$$L_{s} = \frac{U}{2 \cdot \pi \cdot f_{1} \cdot I_{\mu} \sqrt{1 - (\cos \varphi)^{2}} - \frac{2}{3} \cdot \frac{2 \cdot \pi \cdot f_{1} \cdot M_{\text{MAKC}}}{p \cdot U} \cdot \frac{S_{\mu}}{S_{\kappa p}}}.$$
 (5.8)

Индуктивность контура намагничивания определяется по выражению (5.9)

$$L_m = L_s - L_{ir}.$$
 (5.9)

В меню окна настройки параметров универсального блока измерения переменных машин поля Machine type задается тип машины. Флажками выбираются переменные для измерения.

В полях окна настройки параметров трехфазного источника питания задаются:

- амплитуда фазного напряжения источника (B);

– начальная фаза в градусах;

– частота (Гц);

– внутреннее сопротивление (Ом) и индуктивность источника (Гн).

Напряжение и частота источника должны соответствовать параметрам асинхронной машины.

В окне настройки блока измерения активной и реактивной мощности задается только один параметр – частота, которая должна быть равна частоте источника питания.

В полях окна настройки дисплея указывается формат представления числовых результатов, в поле Decimation (разбивка) задается число шагов вычисления, через которые значения выводятся на дисплей. Установка в поле Sampletime значения -1 синхронизирует работу блока с шагом вычислений.

В полях окна настройки блока Мих, объединяющего два сигнала в один векторный, задаются число входов и внешний вид представления блока.

#### Порядок проведения лабораторной работы

Параметры асинхронной машины для выполнения работы задаются преподавателем. Заполняется окно настройки параметров моделирования.

Снятие механической характеристики машины в двигательном и генераторном режимах производится на модели при изменении нагрузочного момента во всем диапазоне ( $-1,5 \div 1,5$  от номинального). При этом для каждого значения момента нагрузки осуществляется моделирование. При проведении исследований заполняется таблица  $\omega(M)$ .

Снятие рабочих характеристик двигателя проводится на модели при изменении нагрузочного момента в пределах 0 ÷ 1,2 от номинального. При этом для каждого значения момента нагрузки осуществляется моделирование.

При проведении исследований заполняется таблица 5.1.

|    | таолица 5.1 – измеренные и рассчитанные значения |       |         |       |       |           |       |         |     |   |
|----|--------------------------------------------------|-------|---------|-------|-------|-----------|-------|---------|-----|---|
| M  | Измерения                                        |       |         |       |       |           | B     | ычислен | ния |   |
| Нм | $P_{I}$                                          | $Q_1$ | $U_{l}$ | $I_l$ | ω     | $\varphi$ | cos φ | $P_2$   | η   | S |
|    | Вт                                               | BA    | В       | A     | рад/с | град      |       | Вт      | %   | % |
|    |                                                  |       |         |       | 15    |           |       |         |     |   |

Вычисления производятся по выражениям (5.10)

$$\varphi = \operatorname{arctg} \frac{Q_1}{P_1}; P_2 = M \cdot \omega; \eta = \frac{P_2}{P_1}; S = \frac{\omega_1 - \omega}{\omega_1}.$$
 (5.10)

По данным таблиц строится механическая характеристика машины и на отдельном графике – рабочие характеристики.

Временные зависимости переменных состояния машины можно наблюдать на экране осциллографа. Здесь видны и переходной процесс при + 1BODCUTOT пуске машины, и установившиеся процессы.

#### Содержание отчета

1. Номер лабораторной работы и варианта, тема, цель.

2. Схема модели и описание виртуальных блоков.

3. Механическая характеристика машины В двигательном И генераторном режимах.

4. Рабочие характеристики машины в двигательном режиме.

5. Выводы по работе.

#### Контрольные вопросы

1. В чем состоит принцип действия трехфазного асинхронного двигателя?

2. Какие виды асинхронных двигателей Вы знаете?

3. Как влияет изменение питающего напряжения на вращающий момент асинхронного двигателя?

4. Перечислите способы регулирования частоты вращения асинхронных двигателей.

5. Что такое номинальное и критическое скольжение?

6. Чем определяется перегрузочная способность асинхронного двигателя?

7. Каковы преимущества и недостатки асинхронных двигателей?

8. Особенности конструкции асинхронного двигателя с короткозамкнутым ротором.

ЛАБОРАТОРНАЯ РАБОТА 6 ИССЛЕДОВАНИЕ СИНХРОННОГО ГЕНЕРАТОРА

Цель работы: снятие характеристик синхронного генератора при работе на пассивную нагрузку.

#### Содержание работы

1. Снятие угловой характеристики синхронного генератора.

2. Снятие внешней и рабочих характеристик синхронного генератора при активной нагрузке.

3. Снятие внешней характеристики синхронного генератора при активно-индуктивной нагрузке.

4. Снятие внешней характеристики синхронного генератора при активно-емкостной нагрузке.

Модель виртуальной установки для исследования синхронного генератора показана на рисунке 15.

Модель синхронного генератора содержит:

– исследуемую трехфазную синхронную машину Simplified Synchronous Machine SI Units из библиотеки SimPowerSystems/Machines;

– блок Machines Measurement Demux из библиотеки SimPowerSystems/Machines;

– трехфазный измеритель активной и реактивной мощности 3-Phase Instantaneous Active & Reactive Power из библиотеки SimPowerSystems/Extra Library/Discrete Measurements; – трехфазную нагрузку 3-Phase Parallel RLC Load из библиотеки Sim-PowerSystems/Elements;

– блоки RMS и Fourier (SimPowerSystems/Extra Library/Measurement), для измерения действующего значений, амплитуды и начальной фазы;

– блоки Display для количественного представления измеренных величин;

– блок Scope для наблюдения тока якоря, скорости и электромагнитной мощности синхронной машины из главной библиотеки Simulink/Sinks;

блок Constant для задания ЭДС возбуждения из главной библиотеки Simulink/Source;

- Сумматор Sum из библиотеки Simulink/Math Operations;

– блок пользователя (SimPowerSystems/Powergui), который измеряет значения V1, V2, I1, I2;

– блоки Mux из главной библиотеки Simulink/SygnalRouting.

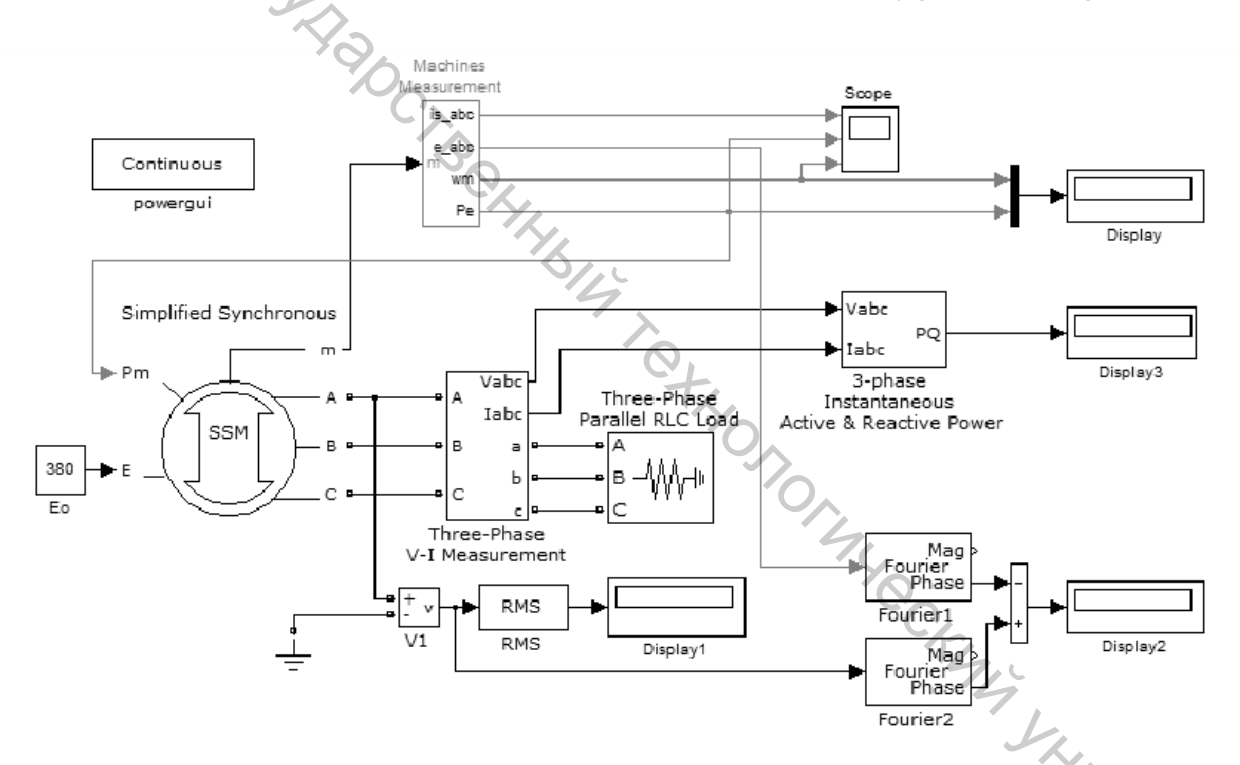

Рисунок 15 – Модель для исследования синхронного генератора

#### Описание лабораторной установки

В полях окна настройки параметров синхронного генератора последовательно задаются:

 – схема соединения обмоток статора машины. В выпадающем меню этого поля можно выбрать соединение звездой без нулевого и с нулевым проводом;

– полная мощность (ВА), действующее линейное напряжение и частота;

– момент инерции (кг·м<sup>2</sup>), коэффициент демпфирования, число пар полюсов;

- активное сопротивление и индуктивность обмотки якоря (статора);

- начальные условия при пуске модели.

 $\mathbf{C}$ 

В окне блока настройки измерителя действующих значений задается частота, на которой производятся измерения.

В полях окна настройки блоков Fourier задается частота и номер гармоники измеряемого напряжения.

В поля окна настройки параметров нагрузки вводятся действующее линейное напряжение и частота, которые должны быть согласованы с напряжением и частотой генератора, активная, индуктивная и емкостная мощности. Удобней эти мощности задавать как номинальную мощность генератора, умноженную на коэффициент.

| Block Parameters: Simplified Synchronous                                                                             |
|----------------------------------------------------------------------------------------------------|
| Simplified Synchronous Machine (mask) (link)                                                                         |
| Implements a 3-phase simplified synchronous machine. Machine is modelled                                             |
| as an internal voltage behind a R-L impedance. Stator windings are connected<br>in wye to an internal neutral point. |
|                                                                                                    |
| Use this block if you want to specify S1 parameters.                                                                 |
| Parameters Load Flow                                                                                                 |
| Connection type: 3-wire Y                                                                                            |
| Mechanical input: Mechanical power Pm                                                                                |
| Nominal power, line-to-line voltage, and frequency (Pn(VA) Vn(Vrms) fn(Hz) ]:                                        |
| [4e3 380 50]                                                                                                    |
| Inertia, damping factor and pairs of poles [J(kg.m^2) Kd(pu_T/pu_w) p()]                                             |
| [3.895e9 0 1]                                                                                                    |
| Internal impedance [ R(ohm) L(H) ]:                                                                                  |
| [0.5 24.5e-3]                                                                                                    |
| Initial conditions [ dw(%) th(deg) ia,ib,ic(A) pha,phb,phc(deg) ]:                                                   |
|                                                                                                    |
| Sample time (-1 for inherited)                                                                                       |
| -1                                                                                                    |
|                                                                                                    |
| OK Cancel Help Apply                                                                                                 |

Рисунок 16 – Окно настройки синхронного генератора

#### Порядок проведения лабораторной работы

Параметры синхронной машины для выполнения работы задаются преподавателем.

Значение ЭДС возбуждения при проведении измерений остается постоянным, равным номинальному линейному напряжению генератора в режиме холостого хода. Момент инерции машины принят равным бесконечности, коэффициент демпфирования и начальные условия при пуске модели – нулевыми.

Заполняется окно настройки параметров моделирования согласно данным из таблицы 6.1.

Снятие угловой характеристики генератора производится при изменении активной мощности нагрузки от 0 до 1,6 от номинальной мощности генератора.

При этом коэффициент при активной мощности изменяется от 0 до 1,6 с шагом 0,2. Коэффициенты при реактивных мощностях равны нулю.

|    |               |                                        | 1 1         | 1                     | 1 |
|----|---------------|----------------------------------------|-------------|-----------------------|---|
| N⁰ | $S_{\mu}$ кВА | $U_{\!\scriptscriptstyle H}\mathrm{B}$ | $R_{cm}$ Ом | $L_{cm}$ м $\Gamma$ н | р |
| 1  | 4             | 380                                    | 0,50        | 24,5                  | 1 |
| 2  | 5             | 380                                    | 0,40        | 19,6                  | 1 |
| 3  | 6             | 380                                    | 0,33        | 16,3                  | 1 |
| 4  | 7             | 380                                    | 0,29        | 14,0                  | 1 |
| 5  | 8             | 380                                    | 0,25        | 12,3                  | 2 |
| 6  | 9             | 380                                    | 0,22        | 10,9                  | 2 |
| 7  | 10            | 380                                    | 0,20        | 9,8                   | 2 |
| 8  | 11            | 660                                    | 0,55        | 15,5                  | 2 |
| 9  | 12            | 660                                    | 0,50        | 14,2                  | 2 |
| 10 | 13            | 660                                    | 0,46        | 13,1                  | 2 |
| 11 | 14            | 660                                    | 0,43        | 12,2                  | 2 |
| 12 | 15            | 660                                    | 0,40        | 11,3                  | 2 |

Таблица 6.1 – Параметры трехфазных синхронных генераторов

Для каждого значения активной мощности осуществляется моделирование. При проведении исследований заполняется таблица 6.2.

|  | Таблица 6.2 - | Измеренные и | рассчитанные значения |
|--|---------------|--------------|-----------------------|
|--|---------------|--------------|-----------------------|

|            | Измерения |               | Вычислени   | я |
|------------|-----------|---------------|-------------|---|
| $P_{2}$ Bt | ω рад/с   | <i>Ө</i> град | <i>М</i> Нм |   |
|            |           |               |             |   |

Момент на валу генератора вычисляется по формуле (6.1)

$$M = \frac{P_{2}}{\omega}.$$
(6.1)

По данным таблицы строится зависимость  $M = f(\Theta)$ .

Снятие внешней и рабочих характеристик генератора при активной нагрузке производится при изменении активной мощности нагрузки в диапазоне 0–1,2 от номинальной. По данным измерений заполняется таблица 6.3.

| 0 | Таб.  | лица 6.3 — 1  | ния       |         |       |       |        |
|---|-------|---------------|-----------|---------|-------|-------|--------|
|   |       |               | Измерения | [       |       | Вычи  | сления |
|   | Рнагр | $Q_{ m harp}$ | ω         | $P_{r}$ | $U_1$ | cos φ | $I_a$  |
|   | Вт    | BA            | рад/с     | Вт      | В     |       | А      |
|   | 714   |               |           |         |       |       |        |

Вычисления производятся по формулам (6.2)

$$\varphi = \operatorname{arctg} \frac{Q_{\text{harp}}}{P_{\text{harp}}}; I_a = \frac{P_{\text{harp}}}{U_1 \cdot \cos \varphi}.$$
(6.2)

По результатам измерений и вычислений строится внешняя характеристика

$$U_1 = f(I_a).$$

и рабочие характеристики

$$U_1, \cos \varphi, I_a, = f(P_e).$$

Снятие внешних характеристик при активно-индуктивной и активноемкостной нагрузках производятся аналогично предыдущему пункту. При изменении мощности нагрузки необходимо соблюдать условие постоянства коэффициента мощности. По результатам измерений заполняется таблица, аналогичная таблице 6.3, и строятся внешние характеристики на том же графике, на котором построена внешняя характеристика предыдущего опыта.

Мгновенные значения токов в фазах якоря генератора, скорость и мощность генератора можно наблюдать на экране осциллографа.

#### Содержание отчета

- 1. Номер лабораторной работы и варианта, тема, цель.
- 2. Схема модели и описание виртуальных блоков.
- 3. Угловая характеристика генератора.
- 4. Внешние характеристики генератора при различных коэффициентах

- <text><list-item><list-item><section-header><section-header><list-item><list-item><list-item><list-item><list-item><list-item><list-item><list-item><list-item><list-item>

#### РЕКОМЕНДУЕМАЯ ЛИТЕРАТУРА

1. Кацман, М. М. Электрические машины / М. М. Кацман. Издательский центр «Академия», 2008. – 496 с.

2. Копылов, И. П. Электрические машины: учебник для вузов / И. П. Копылов. – 5-е изд., стер. – М.: Высш. шк., 2006. – 607 с.

3. Штыков, В. Ф. Электрические машины [Электронный ресурс]:

J. JACOBICE, A. Fe, H. T. L. ZSG C. MARINE COMMUNICATION AND COMPANY OF THE STREET OF THE STREET OF

Учебное издание

# BUT CCKWW TO CKHOK ЭЛЕКТРИЧЕСКИЕ МАШИНЫ

Лабораторный практикум

Составители: Клименкова Светлана Александровна Куксевич Виталий Федорович Черненко Дмитрий Владимирович

HB14 TOTHC Редактор Т.А. Осипова Корректор Т.А. Осипова Компьютерная верстка Д.В. Черненко

Подписано к печати <u>26.08.2021</u>. Формат <u>60х90<sup>1</sup>/<sub>16</sub></u>. Усл. печ. листов <u>2,3</u>. Уч.-изд. листов 2,8. Тираж <u>35</u> экз. Заказ № <u>206.</u>

Учреждение образования «Витебский государственный технологический университет» 210038, г. Витебск, Московский пр., 72. Отпечатано на ризографе учреждения образования «Витебский государственный технологический университет». Свидетельство о государственной регистрации издателя, изготовителя, распространителя печатных изданий № 1/172 от 12 февраля 2014 г. Свидетельство о государственной регистрации издателя, изготовителя, распространителя печатных изданий № 3/1497 от 30 мая 2017 г.